#### ภาคผนวก ข

### คู่มือการใช้งานระบบ

#### ข.1 การบริหารข้อมูลสินค้าของผู้บริหารระบบ

ระบบพาณิชย์อิเล็กทรอนิกส์ บริษัท กูลตนา ออร์กิคส์ ได้แบ่งระดับชั้นของผู้บริหารระบบไว้ 3 ระดับชั้นดังนี้

- ผู้บริหารระบบระดับชั้นปกติ (User) ผู้บริหารระดับชั้นปกตินี้ จะสามารถทำได้เพียงแก่การ ตรวจสอบข้อมูลของระบบเท่านั้น ไม่สามารถปรับปรุงแก้ไข หรือเพิ่มเติมข้อมูลในระบบได้
- ผู้บริหารระบบระดับชั้นพิเศษ (Supervisor) ผู้บริหารระดับชั้นพิเศษ นอกจากจะสามารถทำ การตรวจสอบข้อมูลต่าง ๆ ในระบบได้แล้ว ยังสามารถปรับปรุงแก้ไขข้อมูลในระบบ รวมถึงการเพิ่มข้อมูลใหม่ลงสู่ระบบได้ แต่จะไม่สามารถบริหารบัญชีรายชื่อผู้บริหารระบบ ได้
- ผู้บริหารระบบระดับผู้บริหาร (Administrator) ผู้บริหารระบบระดับผู้บริหารสามารถบริหาร ข้อมูลในระบบได้ทุกอย่าง รวมไปถึงการบริหารบัญชีรายชื่อผู้ใช้ระบบด้วย

ในการเริ่มต้นของการใช้ระบบ ผู้บริหารระบบจะต้องทำการเตรียมข้อมูลสินค้า โดยการเข้าสู่ ระบบโดยใช้บัญชีรายชื่อผู้ใช้ระบบในชั้น Supervisor หรือ Administrator เท่านั้น ดังขั้นตอนต่อไปนี้

 เรียกโปรแกรมเว็บเบราเซอร์ เช่น Internet Explorer หรือ Netscape (แนะนำโปรแกรม Internet Explorer เนื่องจากการตำแหน่งการแสดงผลข้อมูลจะตรงกับการออกแบบ) โดยพิมพ์ชื่อโดเมนในช่อง แอดเดรส เพื่อเข้าสู่การทำงานดังรูปที่ ข.1

2) ระบุข้อมูลผู้บริหารระบบในชั้น Supervisor หรือ Administrator โดยการระบุ Admin Name ลงใน ช่อง E-Mail และรหัสผ่านลงในช่อง Password เลือกคำสั่ง Login เพื่อเข้าสู่ส่วนของผู้บริหารระบบ เมื่อ ระบบทำการตรวจสอบความถูกต้องของบัญชีรายชื่อผู้บริหารระบบแล้ว จะเข้าสู่จอภาพหลักของผู้บริหาร ระบบคังรูป ข.2

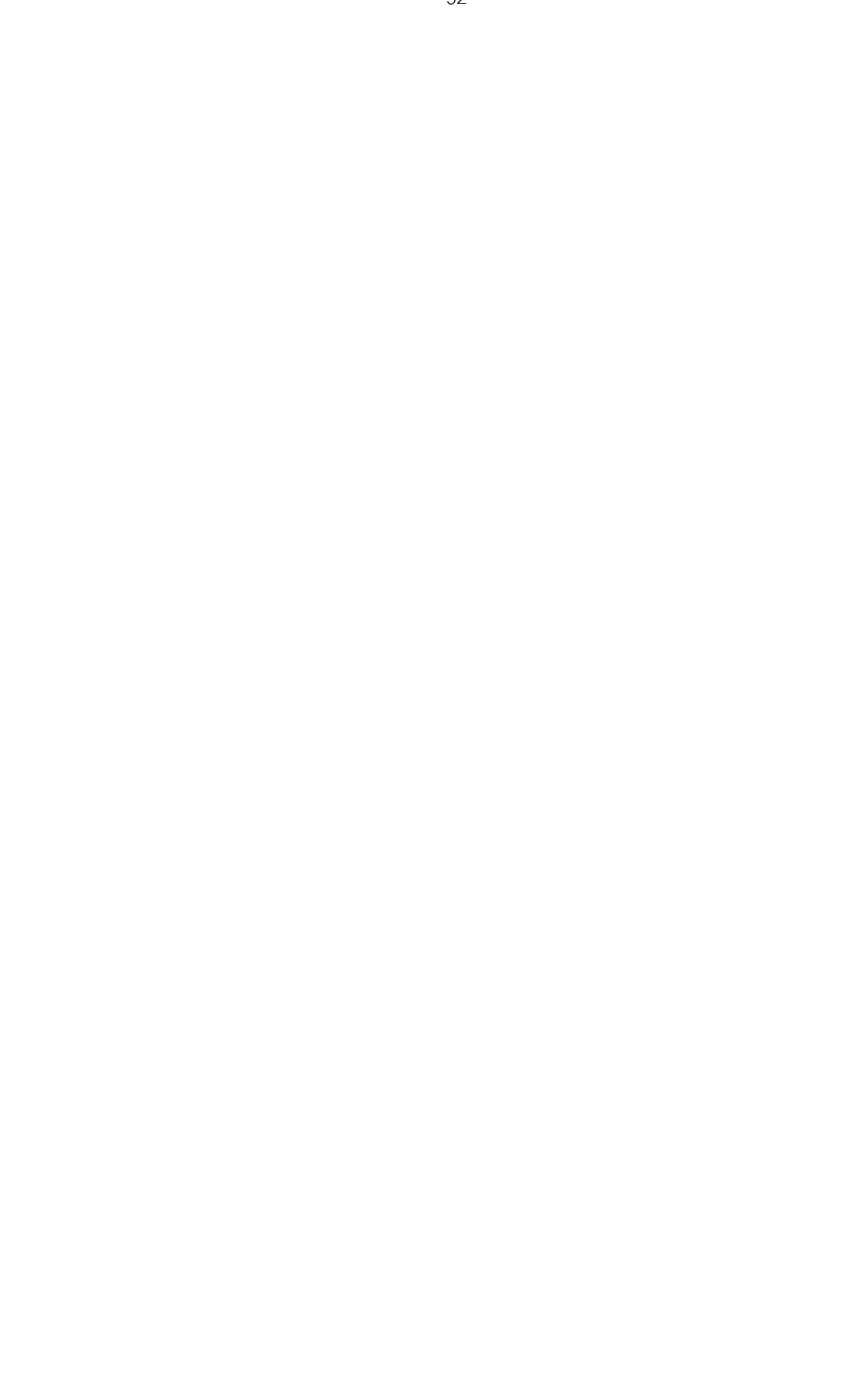

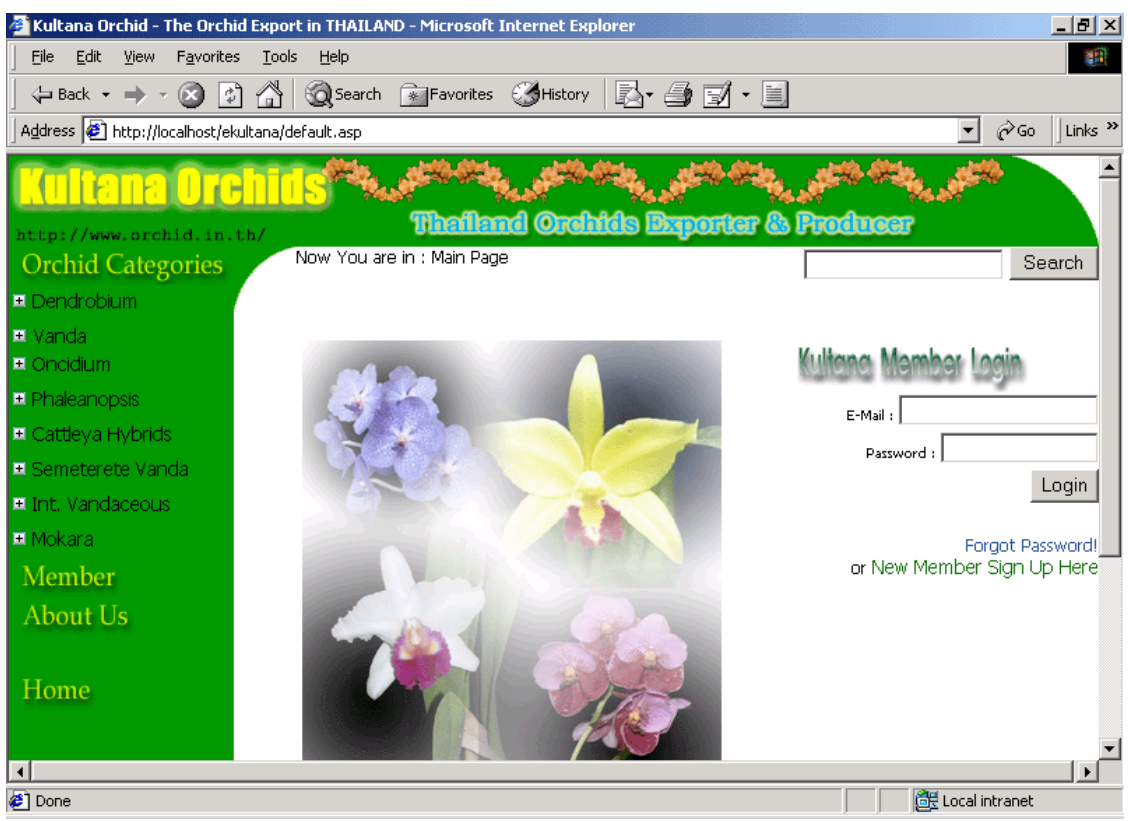

รูปที่ ข.1 แสดงหน้าแรกของเว็บไซต์

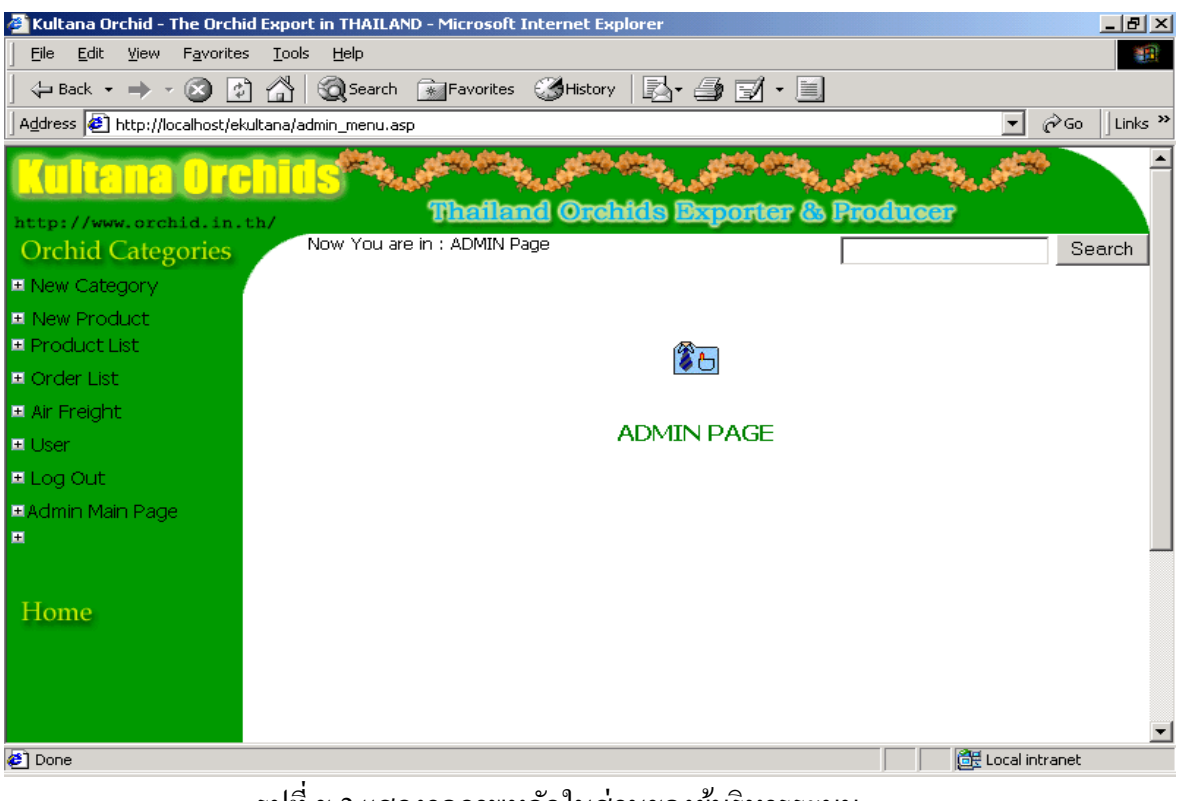

รูปที่ ข.2 แสดงจอภาพหลักในส่วนของผู้บริหารระบบ

้จอภาพหลักของผู้บริหารระบบจะมีกิจกรรมการทำงานดังนี้

- New Category : บริหารกลุ่มของสินค้า
- New Product : เพิ่มข้อมูลสินค้าใหม่
- Product List : ตรวจสอบและปรับปรุงแก้ไขข้อมูลสินค้า
- Order List : ตรวจสอบและปรับปรุงแก้ใจรายการสั่งซื้อ
- Air Freight : ตรวจสอบและบริหารข้อมูลค่าใช้จ่ายในการขนส่งสินค้า
- User : เพิ่มบัญชีรายชื่อผู้บริหารระบบ (กิจกรรมนี้สำหรับผู้ที่มีบัญชีรายชื่อผู้บริหารระบบ ในชั้น Administrator เท่านั้น)
- Log Out : ออกจากการทำงานในส่วนของผู้บริหารระบบ
- Admin Main Page : กลับสู่หน้าจอหลักในส่วนของผู้บริหารระบบ
- 3) การบริหารข้อมูลกลุ่มของสินค้า โดยการเลือกเมนู "New Category" จะเข้าสู่หน้าจอดังภาพที่

ข.3

| 🚰 Kultana Orchid - The Orchid Exp                                  | ort in THAILAND - Micros | oft Internet Explorer |         |                |          | _ 8 ×   |  |
|--------------------------------------------------------------------|--------------------------|-----------------------|---------|----------------|----------|---------|--|
| <u>File E</u> dit <u>V</u> iew F <u>a</u> vorites <u>T</u> oo      | ols <u>H</u> elp         |                       |         |                |          | 1       |  |
| 🕁 Back 🔹 🔿 🔹 😭 🚮                                                   | Search 💽 Favorit         | es 🎯 History 🛛 🛃 🗧    | 🧐 🗹 • 🗐 |                |          |         |  |
| Address 🛃 http://localhost/ekultana/                               | admin_new_category.asp   |                       |         | -              | j ∂‰     | Links » |  |
|                                                                    | 05                       | Cattleya Hybrids      | 04      | Blooming Size  | Delete   |         |  |
|                                                                    | 06                       | Semeterete Vanda      | 03      | Seedling       | Delete   |         |  |
|                                                                    | 06                       | Semeterete Vanda      | 04      | Blooming Size  | Delete   |         |  |
|                                                                    | 06                       | Semeterete Vanda      | 05      | Flowering Size | Delete   |         |  |
|                                                                    | 06                       | Semeterete Vanda      | 11      | Top Cutting    | Delete   |         |  |
|                                                                    | 07                       | Int. Vandaceous       | 07      | Size 2         | Delete   |         |  |
|                                                                    | 07                       | Int. Vandaceous       | 08      | Size 3         | Delete   |         |  |
|                                                                    | 07                       | Int. Vandaceous       | 09      | Size 4         | Delete   |         |  |
|                                                                    | 08                       | Mokara                | 01      | Flask          | Delete   |         |  |
|                                                                    | 08                       | Mokara                | 03      | Seedling       | Delete   |         |  |
|                                                                    | 08                       | Mokara                | 04      | Blooming Size  | Delete   |         |  |
|                                                                    | 08                       | Mokara                | 05      | Flowering Size | Delete   |         |  |
| Product Type Name : Dendrobium Unit Type Name : Flask Submit Reset |                          |                       |         |                |          |         |  |
| é                                                                  |                          |                       |         | Local          | intranet |         |  |

รูปที่ ข.3 แสดงหน้าจอการบริหารกลุ่มสินค้าของผู้บริหารระบบ

- ระบบจะทำการแสดงข้อมูลกลุ่มของสินค้าที่มีอยู่ในระบบขึ้นมาให้ตรวจสอบ
- การเพิ่มข้อมูลกลุ่มของสินค้าใหม่ : ทำการเลือกประเภทของสินค้าในช่อง "Product Type Name" และเลือกขนาดของสินค้าในช่อง "Unit Type Name" แล้วเลือกปุ่ม "Submit" ระบบจะทำการเพิ่มข้อมูลกลุ่มของสินค้าเข้าระบบ และจำแสดงผลให้ทราบทันที
- การลบข้อมูลกลุ่มสินค้า : สามารถเลือกเมนู "Delete" ใด้จากด้านหลังของรายการกลุ่ม สินค้าที่แสดง ระบบจะทำการลบข้อมูลกลุ่มของสินค้ารายการนั้น ๆ ออกจากระบบ และจะ แสดงผลให้ทราบทันที
- การเพิ่มข้อมูลสินค้าใหม่เข้าสู่ระบบ : ทำได้โดยการการเลือกเมนู "Add New Product" ซึ่งจะ เข้าสู่จอภาพดังรูปที่ ข.4

| 🚰 Kultana Orchid - The Orchid Ex   | port in THAILAND - Micr | osoft Internet Explorer      | <u>_ 8 ×</u>     |
|------------------------------------|-------------------------|------------------------------|------------------|
| Eile Edit View Favorites I         | ools <u>H</u> elp       |                              | -                |
| ] 😓 Back 🔹 🔿 🚽 🙆 🕼                 | 🖞 🔯 Search 👔 Fav        | orites 🎯 History 🛛 🛃 📲 🗐 🕶 📃 |                  |
| Address 🙋 http://localhost/ekultan | a/admin_new_product.asp |                              | ▼ 🖉 Go 🗍 Links ≫ |
| Homo                               |                         | <u> </u>                     |                  |
| Tome                               | Unit Code :             | Flask                        |                  |
|                                    | Unit Price :            |                              |                  |
|                                    | RMK1 :                  |                              |                  |
|                                    | RMK2 :                  |                              |                  |
|                                    | Color :                 |                              |                  |
|                                    | Size :                  |                              |                  |
|                                    | Weight :                |                              |                  |
|                                    | Common Name :           |                              |                  |
|                                    | Picture :               |                              |                  |
|                                    | Small Picture :         |                              |                  |
|                                    |                         | Submit Reset                 |                  |
|                                    |                         | •                            |                  |
|                                    |                         |                              | <b>•</b>         |
| Done                               |                         |                              | Local intranet   |

รูปที่ ข.4 แสดงจอภาพการเพิ่มข้อมูลสินค้าใหม่ของผู้บริหาร

- ระบุข้อมูลต่าง ๆ ของสินค้าที่ต้องการเพิ่มเข้าสู่ระบบ เช่น Product Code Product Name
   เป็นต้น
- เลือกคำสั่ง "Submit" เพื่อทำการเพิ่มข้อมูลที่ระบุลงสู่ระบบ

5) การตรวจสอบและบริหารข้อมูลสินค้าที่อยู่ในระบบ : ทำได้โดยการเลือกเมนู "Product List" ระบบจะทำการแสดงกลุ่มของสินค้าขึ้นมา ให้ทำการเลือกกลุ่มของสินค้าที่ต้องการ จากนั้นระบบ จะทำการแสดงรายชื่อสินค้าในกลุ่มสินค้านั้น ๆ ขึ้นมา โดยจัดเรียงตามรหัสสินค้า ดังรูปที่ ข.5

| 🚰 Kultana Orchid - The Orchid E                                                  | xport in THAILAND - Microsoft                                         | Internet Explorer                                                                                      |                                            | _                                                                                                    | . 8 ×   |  |
|----------------------------------------------------------------------------------|-----------------------------------------------------------------------|----------------------------------------------------------------------------------------------------|--------------------------------------------|----------------------------------------------------------------------------------------------------|---------|--|
| <u> </u>                                                                         | <u>T</u> ools <u>H</u> elp                                            |                                                                                                    |                                            |                                                                                                    |         |  |
| 🗇 Back 🔹 🔿 🔹 🐼 👩                                                                 | 🐴 🔯 Search 🛛 🙀 Favorites                                              | 🎯 History 🛛 🛃 🍡 🛃 🕶 🖉                                                                                  |                                            |                                                                                                    |         |  |
| Address 🙋 http://localhost/ekulta                                                | ana/admin_product_list2.asp?ptype                                     | =01&ucode=01                                                                                           |                                            | ▼ 🔗 Go 🗍                                                                                                    | Links » |  |
| Kultana Orch                                                                     | iiis <sup>11</sup> 11<br>Thaila                                       | nd Orehids Exporter                                                                                    | & Freducer                                 | and the second second s |         |  |
| Orchid Categories                                                                | Now You are in : ADMIN P                                              | Page                                                                                                   |                                            |                                                                                                    | Sea     |  |
| New Category     New Product     Product List     Order List     Air Freidht     | ADMIN PAGE                                                            |                                                                                                    |                                            |                                                                                                    |         |  |
| ■ User<br>■ Log Out                                                              |                                                                       | ADMIN PAGE                                                                                             |                                            |                                                                                                    |         |  |
| <ul> <li>User</li> <li>Log Out</li> <li>Admin Main Page</li> </ul>               | Product Code                                                          | ADMIN PAGE                                                                                             | Unit Price                                 | Weight                                                                                                    |         |  |
| User     Log Out     Admin Main Page                                             | Product Code<br>KTD00101                                              | ADMIN PAGE Product Name Den. Emma White                                                                | Unit Price                                 | Weight                                                                                                    |         |  |
| User     Log Out     Admin Main Page                                             | Product Code<br>KTD00101<br>KTD00201                                  | ADMIN PAGE Product Name Den. Emma White Den. Somrak White                                              | Unit Price<br>12.5<br>12.5                 | Weight                                                                                                    |         |  |
| User     Log Out     Admin Main Page     Home                                    | Product Code           KTD00101           KTD00201           KTD00301 | ADMIN PAGE Product Name Den. Emma White Den. Somrak White Den. Khanitha Pink                           | Unit Price 12.5 12.5 12.5                  | Weight 1 1 1 1 1                                                                                                    |         |  |
| <ul> <li>User</li> <li>Log Out</li> <li>Admin Main Page</li> <li>Home</li> </ul> | Product Code<br>KTD00101<br>KTD00201<br>KTD00301                      | ADMIN PAGE Product Name Den. Emma White Den. Somrak White Den. Khanitha Pink Back to Product List Main | Unit Price<br>12.5<br>12.5<br>12.5<br>12.5 | Weight           1           1           1                                                                                                    |         |  |
| User     Log Out     Admin Main Page     Home                                    | Product Code<br>KTD00101<br>KTD00201<br>KTD00301                      | ADMIN PAGE Product Name Den. Emma White Den. Somrak White Den. Khanitha Pink Back to Product List Main | Unit Price<br>12.5<br>12.5<br>12.5<br>12.5 | Weight           1           1           1                                                                                                    |         |  |

รูปที่ ข.5 แสดงจอภาพแสดงรายชื่อสินค้าสำหรับผู้บริหาร

 หากต้องการตรวจสอบหรือปรับปรุงแก้ไขข้อมูลสินค้า ให้ทำการเลือกที่รหัสสินค้า ระบบจะทำการแสดงรายละเอียดของสินค้ารหัสนั้น ๆ ให้ตรวจสอบ ดังรูปที่ ข.6

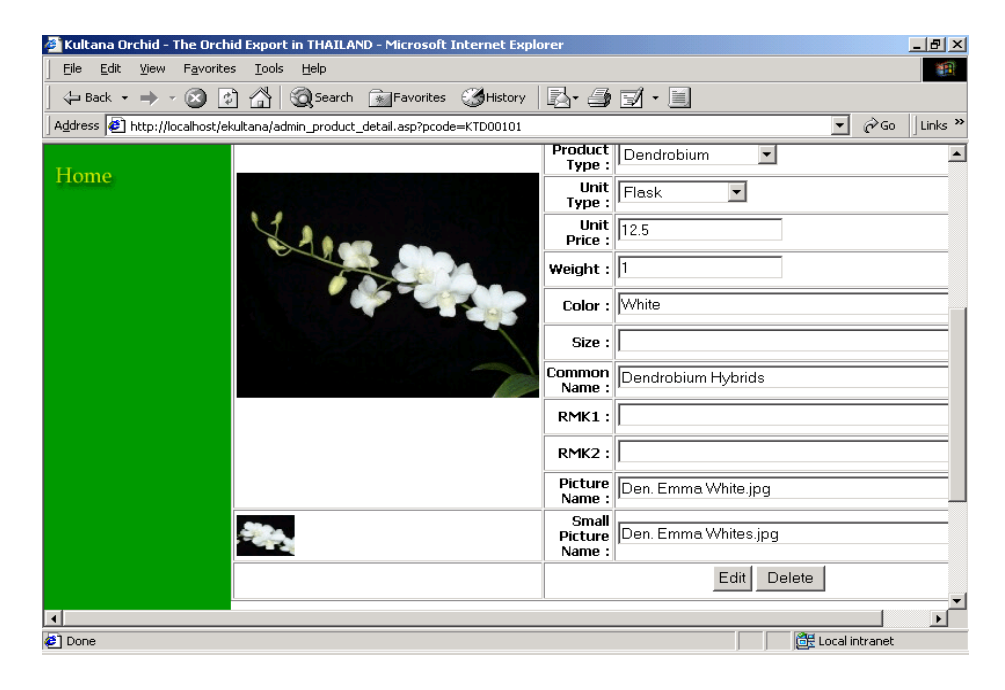

รูปที่ ข.6 แสดงจอภาพแสดงรายละเอียดของสินค้าสำหรับผู้บริหารระบบ

- หากต้องการแก้ไขข้อมูลสินค้า ให้ทำการแก้ไขข้อมูลที่ต้องการ และเลือกคำสั่ง "Edit"
- หากต้องการลบข้อมูลสินค้ารหัสนั้น ๆ ให้ทำการเลือกคำสั่ง "Delete"

 การตรวจสอบและบริหารข้อมูลรายการสั่งซื้อ : ทำได้โดยการเลือกเมนู "Order List" ระบบจะ ทำการแสดงข้อมูลรายการสั่งซื้อของลูกค้าทั้งหมดให้ตรวจสอบ โดยจัดเรียงจากรายการสั่งซื้อล่าลุด ไปหารายการสั่งซื้อแรกสุด ดังรูปที่ ง.7

| 🏄 Kultana Orchid - The Orchid   | Export in THA              | ILAND - Microsoft Inter | rnet Explorer  |                                        |
|---------------------------------|----------------------------|-------------------------|----------------|----------------------------------------|
| <u> </u>                        | <u>T</u> ools <u>H</u> elp |                         |                |                                        |
| ] 🗇 Back 🔹 🤿 🛪 🐼 😰              | 🛗 🔕 Sea                    | arch 👔 Favorites 🕄      | History        | · 🎒 🗹 • 📃                              |
| Address 🛃 http://localhost/eku  | ltana/admin_ord            | er_list.asp             |                | ▼ 🖉 Go 🗍 Links ≫                       |
| Kultana Orc                     | hids                       | Baeling                 | <b>Orchide</b> | Exporter & Producer                    |
| Orchid Categories               | Now Yo                     | u are in : ADMIN Page   |                | Search                                 |
| ■ New Category                  |                            |                         |                |                                        |
| ■ New Product<br>■ Product List |                            |                         | ſ              |                                        |
| 🗉 Order List                    |                            |                         | l              |                                        |
| 🗉 Air Freight                   |                            |                         |                |                                        |
| 🗷 User                          |                            |                         | ADMI           | IN PAGE                                |
| 🗉 Log Out                       | ORDER ID                   | ORDER DATE              | CUSTOMER       | ORDER STATUS                           |
| ≖Admin Main Page<br>≖           | 20                         | 6/10/2545 14:23:23      | John           | Payment Confirmation Awaiting 💌 Submit |
| Home                            | 19                         | 6/10/2545 14:21:28      | Keeratikul     | Payment Confirmation Awaiting 💌 Submit |
|                                 |                            |                         |                |                                        |
|                                 |                            |                         |                |                                        |
| 🖉 Done                          |                            |                         |                | 🛛 🔤 🚟 Local intranet                   |

รูปที่ ข.7 แสดงหน้าจอการแสดงรายการสั่งซื้อสำหรับผู้บริหารระบบ

 หากต้องการปรับปรุงแก้ไขสถานะของรายการสั่งซื้อรหัสใด ๆ ให้ทำการเลือกสถานะของ รายการสั่งซื้อ ซึ่งอยู่ในตำแหน่งท้ายของรายการสั่งซื้อแถวนั้น ๆ แล้วเลือกคำสั่ง "Submit" ระบบจะทำการปรับปรุงแก้ไขข้อมูลสถานะของการรายการสั่งซื้อนั้น ๆ พร้อมกับส่ง อีเมลล์แจ้งให้ถูกค้าสมาชิกผู้ที่ทำการสั่งซื้อสินค้ารายการนั้น ๆ โดยอัตโนมัติ  หากต้องการตรวจสอบรายละเอียดของรายการสั่งซื้อใด ๆ ให้ทำการเลือกที่รหัสรายการ สั่งซื้อนั้น ๆ ระบบจะทำการแสดงรายละเอียดรายการสั่งซื้อรายการนั้น ๆ ดังรูปที่ ข.8

| 🖉 Kultana Orchid - The Orchid I  | Export in THAILAN          | D - Microsoft Internet Explo | rer                       |                  | _ 8 ×         |  |
|----------------------------------|----------------------------|------------------------------|---------------------------|------------------|---------------|--|
| <u> </u>                         | <u>T</u> ools <u>H</u> elp |                              |                           |                  | (E)           |  |
| 🔃 Back 🔹 🔿 🖉 🕼                   | 🖄 🧟 Search                 | Favorites 🦪 History          | B- 4 - 1                  |                  |               |  |
| Address 🛃 http://localhost/ekult | ana/admin_order_det        | :ail.asp?order_id=20         |                           |                  | ▼ ∂Go Links ≫ |  |
| I Air Freight                    |                            |                              |                           |                  | <b></b>       |  |
| ■ User                           |                            | , A                          | DMIN PAGE                 |                  |               |  |
| ≖ Log Out                        |                            |                              |                           |                  |               |  |
| ≖Admin Main Page                 | ORDER ID : 20              |                              | ORDER DATE : 6/10/2545 14 | :23:23           |               |  |
| Ŧ                                | Customer Name              | e : John                     | ORDER DATE : Unknown St   | atus             |               |  |
|                                  | Company Name               | :Lee                         | Tel : -                   |                  |               |  |
| Home                             | Address : 512 S            | treet A Tokyo Japan          |                           |                  |               |  |
|                                  | PRODUCT ID PRODUCT NAME    |                              | QUANTITY                  | UNIT PRICE       | TOTAL         |  |
|                                  | KTD00101                   | Den. Emma White              | 300.00                    | US\$ 12.50       | US\$ 3,750.00 |  |
|                                  | KT000103                   | Onc. Aloha Iwanaka           | 10.00                     | US\$ .60         | US\$ 6.00     |  |
|                                  | KTP00102                   | Phal. Giat Gong Hybrids      | 500.00                    | US\$ .60         | US\$ 300.00   |  |
|                                  |                            |                              | Freight Charge :          | Pre-Paid         |               |  |
|                                  |                            |                              | Destination :             | Argentina-Buenos | Aires         |  |
|                                  |                            |                              | TOTAL WEIGHT:             | 308.66 kg(s)     | US\$ 1,459.44 |  |
|                                  |                            |                              |                           | TOTAL :          | US\$ 5,515.44 |  |
|                                  | Back to Order Main         |                              |                           |                  |               |  |
|                                  |                            |                              |                           |                  |               |  |
|                                  |                            |                              |                           |                  | •             |  |
| •                                |                            |                              |                           |                  |               |  |
|                                  |                            |                              |                           |                  |               |  |

รูปที่ ข.8 แสดงจอภาพการแสดงรายละเอียดรายการสั่งซื้อสำหรับผู้บริหารระบบ

 การตรวจสอบและบริหารข้อมูลค่าใช้จ่ายในการขนส่งสินค้า : ทำได้โดยการเลือกเมนู "Air Freight" จะเข้าสู่หน้าจอดังรูปที่ ข.9

- ต้องการเพิ่มข้อมูลค่าใช้จ่ายในการขนส่งสินค้าใหม่เข้าสู่ระบบ ให้ทำการระบุลงใน แบบฟอร์มด้านท้ายของหน้า แล้วเลือกคำสั่ง "Submit"
- ต้องการแก้ไขข้อมูลค่าใช้ง่ายในการขนส่งสินค้าที่มีอยู่ในระบบ ให้ทำการแก้ไขข้อมูล แล้ว เลือกคำสั่ง "Edit"
- ต้องการลบข้อมูลค่าใช้ง่ายในการขนส่งสินค้า ให้เลือกคำสั่ง "Delete" ด้านท้ายของรายการ นั้น ๆ

| 🕙 Kultana Orchid - The Orchid Export i    | n THAILAND - M           | 1icrosoft In | ternet Explore | r                |             |                  | _ 8 ×    |
|-------------------------------------------|--------------------------|--------------|----------------|------------------|-------------|------------------|----------|
| <u> </u>                                  | <u>H</u> elp             |              |                |                  |             |                  |          |
| 📙 🕁 Back 🔹 🤿 🖌 🖉                          | 🗟 Search 🛛 👔             | Favorites 🤅  | 🧊 History 🛛 💂  | 3- <i>3</i> - 7- |             |                  |          |
| 🛛 Address 🙋 http://localhost/ekultana/adm | in_air_freight.asp       | )            |                |                  |             | <b>▼</b> 🖗 ଦ     | Links »  |
| ■ Log Out                                 | Destination              | 0-45 kgs     | 46-100 kgs     | 101-300 kgs      | 300-500 kgs | Edit/Delete      | <b>_</b> |
| ≖Admin Main Page A<br>≖ B                 | rgentina-<br>uenos Aires | 8.05         | 7.31           | 6.45             | 5.79        | Edit Delete      |          |
| А                                         | ruba-Aruba               | 5.45         | 4.86           | 4.26             | 3.86        | Edit Delete      |          |
| Home                                      | ustralia-<br>risbane     | 2.36         | 2.21           | 2                | 1.81        | Edit Delete      |          |
| A                                         | ustralia-<br>ydney       | 2.36         | 2.21           | 2                | 1.81        | Edit Delete      |          |
| Ac                                        | id New Desti             | ination      |                |                  |             |                  |          |
|                                           | Dest                     | tination :   |                |                  |             |                  |          |
|                                           |                          | 45 kgs :     |                |                  |             |                  |          |
|                                           |                          | 100 kgs :    |                |                  |             |                  |          |
|                                           |                          | 300 kgs:     |                |                  |             |                  |          |
|                                           |                          | 500 kgs :    |                |                  |             |                  |          |
|                                           |                          | ]            | Submit R       | ieset            |             |                  |          |
| æ)                                        |                          |              |                |                  |             | 📑 Local intranet | <b>_</b> |

รูปที่ ข.9 แสดงหน้าจอการบริหารข้อมูลค่าใช้จ่ายในการขนส่งของผู้บริหารระบบ

การเพิ่มบัญชีรายชื่อผู้บริหารระบบ : ทำได้โดยการเลือกเมนู "User" ซึ่งการทำกิจกรรมนี้
 จะต้องเข้าระบบโดยใช้บัญชีรายชื่อผู้บริหารระบบในระดับชั้น Administrator เท่านั้น ดังรูปที่ v.10

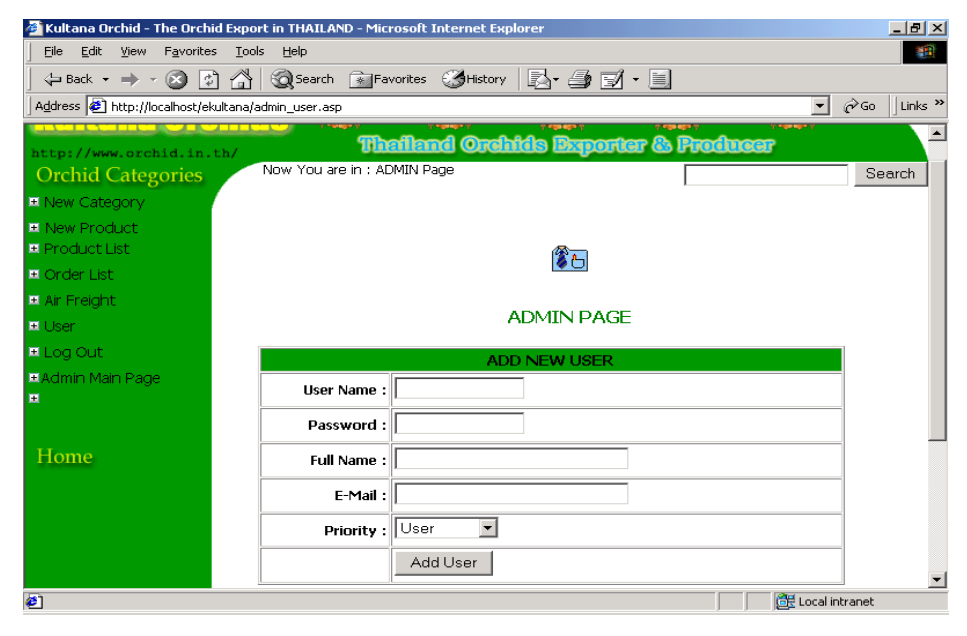

รูปที่ ข.10 แสดงจอภาพการเพิ่มบัญชีรายชื่อผู้บริหารระบบ

#### ข.2 การใช้งานในส่วนของลูกค้าสมาชิก

<u>การลงทะเบียนเป็นลูกค้าสมาชิก</u>

ในกรณีที่เป็นลูกค้ารายใหม่ หรือยังไม่เคยลงทะเบียนเป็นลูกค้าสมาชิกมาก่อน ให้ทำการ ลงทะเบียน ตามขั้นตอนดังนี้

 เลือกเมนู "New Member Sign Up Here" ในหน้าแรกของเว็บไซต์ จะเข้าสู่หน้าจอ แสดงเงื่อนไขของการลงทะเบียนเป็นลูกค้าสมาชิกดังภาพ ข.11

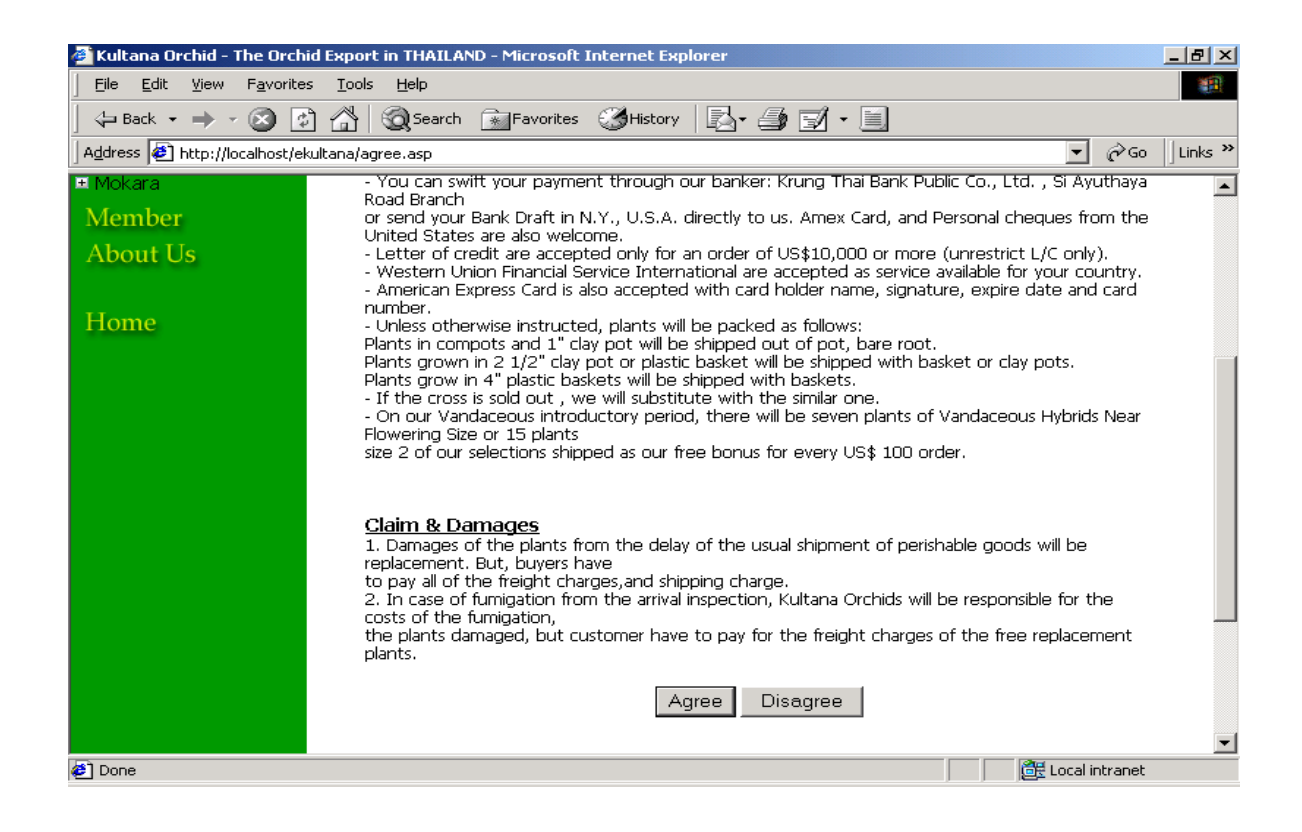

รูปที่ ข.11 แสดงหน้าจอการแสดงเงื่อนใขของการลงทะเบียนเป็นลูกค้าสมาชิก

- หากยอมรับเงื่อน ใข ให้เลือกกำสั่ง "Agree" จะเข้าสู่หน้าจอการรับข้อมูลรายละเอียด ส่วนตัวของสมาชิกต่อ ไป
- หากไม่ยอมรับเงื่อนไข ให้เลือกคำสั่ง "Disagree" ระบบจะกลับไปสู่หน้าแรกของเว็บไซต์

 ให้ทำการระบุข้อมูลรายละเอียดส่วนตัวที่ตรงกับความจริง โดยเฉพาะในส่วนของ E-Mail เนื่องจากระบบจะทำการติดต่อโดยผ่านทาง E-Mail Address นี้ จากนั้นให้เลือก คำสั่ง "Submit Form" เพื่อทำการบันทึกข้อมูล โดยระบบจะแจ้งผลการประมวลผล ในทันที

| 🚰 Kultana Orchid - The Orch   | id Export in THAILAND - Microsoft Intern | et Explorer                                                                                                    |
|-------------------------------|------------------------------------------|----------------------------------------------------------------------------------------------------|
| <u> </u>                      | s <u>T</u> ools <u>H</u> elp             | 100 - 100 - 100 - 100 - 100 - 100 - 100 - 100 - 100 - 100 - 100 - 100 - 100 - 100 - 100 - 100 - 100 - 100 - 100 |
| ] 🖙 Back 🔹 🔿 🗠 🔯 [            | 👌 📸 🔯 Search 🕋 Favorites 🧭 F             | listory 🛃 - 🎒 📝 - 📃                                                                                             |
| Address 🛃 http://localhost/el | kultana/member_reg.asp                   | ▼ 🖗 Go 🗍 Links 🎽                                                                                                |
| 🗉 Cattleya Hybrids            |                                          | · · · ·                                                                                                    |
| 🗉 Semeterete Vanda            |                                          |                                                                                                    |
| 🗉 Int. Vandaceous             | 1                                        | Member Information                                                                                              |
| ⊞ Mokara                      |                                          |                                                                                                    |
| Member                        | Pre : Mr. 💌                              | E-Mail :                                                                                                    |
| About Us                      | Name :                                   | Password :                                                                                                    |
|                               | Company :                                | *Question :                                                                                                    |
| Home                          | Address :                                | *Answer :                                                                                                    |
|                               |                                          |                                                                                                    |
|                               | Country : Thailand 💌                     | Submit Form Reset Form                                                                                          |
|                               | Tel :                                    |                                                                                                    |
|                               | Fax :                                    |                                                                                                    |
|                               | Web http://<br>Site :                    |                                                                                                    |
|                               | Import                                   |                                                                                                    |
| E Done                        |                                          | Decal intranet                                                                                                  |

รูปที่ ข.12 แสดงหน้าจอการรับข้อมูลส่วนตัวของสมาชิก

### <u>การเข้าสู่ส่วนของลูกค้าสมาชิก</u>

เมื่อทำการลงทะเบียนลูกค้าสมาชิกแล้ว ลูกค้าสมาชิกสามารถเข้ามาในส่วนของลูกค้า สมาชิก เพื่อทำการปรับปรุงแก้ไขข้อมูลส่วนตัว หรือเข้ามาตรวจสอบรายการสั่งซื้อของตนเองได้ ซึ่งมีขั้นตอนดังนี้

 ที่หน้าแรกของเว็บไซต์ ให้ทำการระบุอีเมลล์ แอดเดรสที่ได้ทำการลงทะเบียนกับ ระบบไว้ลงในช่อง "E-Mail" และระบุรหัสผ่านลงในช่อง "Password" แล้วเลือกคำสั่ง "Login" หากระบบตรวจสอบข้อมูลว่าถูกต้อง จะเข้าสู่หน้าจอหลักในส่วนของลูกค้า สมาชิกดังรูปที่ ข.13

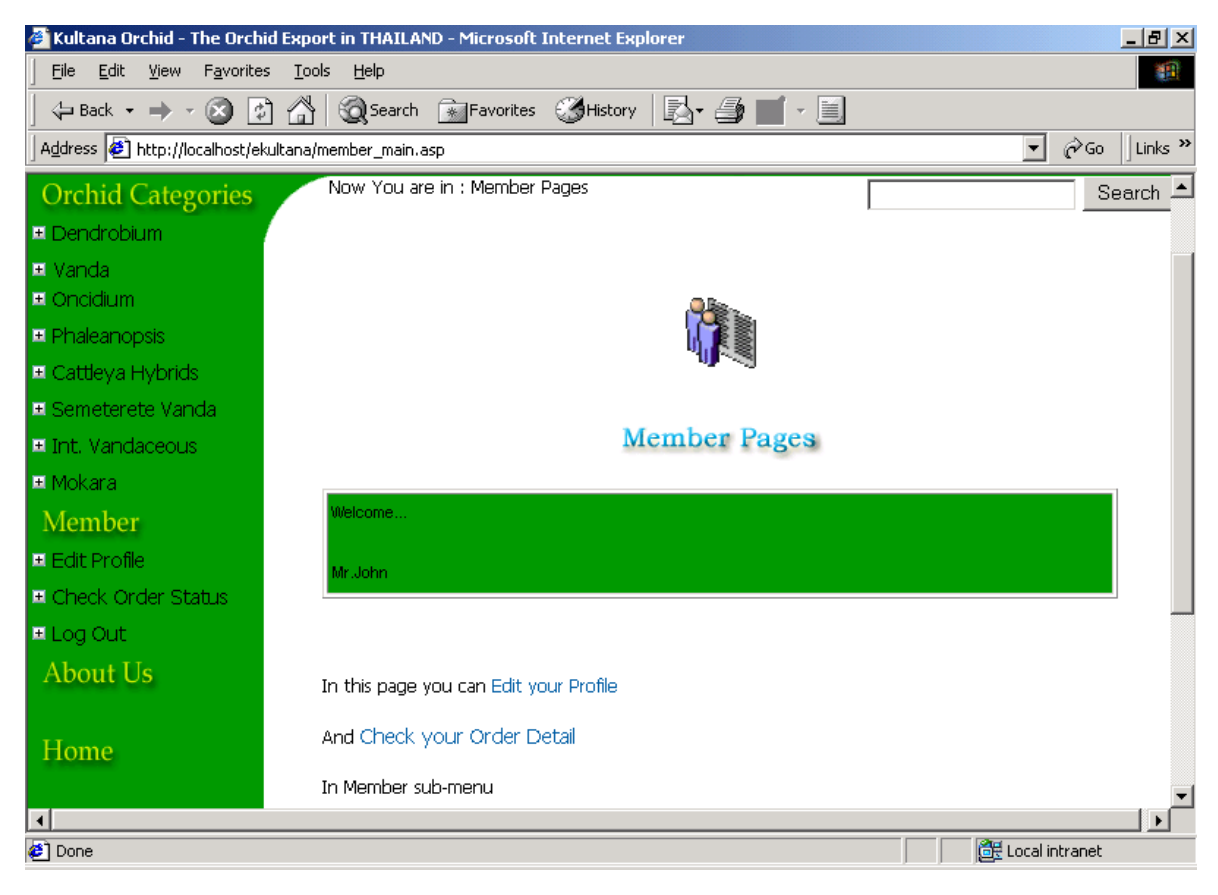

รูปที่ ข.13 แสดงหน้าหน้าจอหลักในส่วนของลูกค้าสมาชิก

ในส่วนของลูกค้าสมาชิกมีเมนูให้ดำเนินกิจกรรม 2 กิจกรรมได้แก่

- Edit Profile : ทำการแก้ไขข้อมูลส่วนตัว
- Check Order Status : ทำการตรวจสอบรายละเอียดการสั่งซื้อ

- การแก้ไขปรับปรุงข้อมูลส่วนตัว ทำได้โดยการเลือกเมนู "Edit Profile" ระบบจะเข้าสู่ หน้าจอดังรูปที่ ข.14
- เมื่อทำการแก้ไขข้อมูลส่วนตัวแล้ว ให้เลือกคำสั่ง "Submit Form" ระบบจะทำการ แก้ไขข้อมูล พร้อมทั้งยืนยันการแก้ไขข้อมูลคังกล่าวผ่านระบบอีเมลล์อัตโนมัติ
- การตรวจสอบรายละเอียดการสั่งซื้อ ทำได้โดยการเลือกเมนู "Check Order Status" ระบบจะทำการแสดงรายการสั่งซื้อที่ผ่านมา โดยจัดเรียงจากวันที่ทำรายการล่าสุดไป หารายการที่ทำแรกสุด ดังรูปที่ ง.15
- หากต้องการตรวจสอบรายละเอียดของรายการสั่งซื้อใด ๆ ให้ทำการเลือกที่รหัส รายการสั่งซื้อนั้น ๆ ระบบจะทำการแสดงรายละเอียดของรายการสั่งซื้อนั้น ๆ ดังรูปที่ ข.16

| 🏄 Kultana Orchid - The Orch   | id Export in THAILAND - Microsoft Internet Explor | er _ 🗗 🗙                     |
|-------------------------------|---------------------------------------------------|------------------------------|
| <u> </u>                      | s <u>T</u> ools <u>H</u> elp                      |                              |
| ] 😓 Back 🝷 🔿 🖉 🔮              | 🖞 🚮 🧕 🧟 Search 🕋 Favorites 🎯 History 📋            | 2. <i>4</i>                  |
| Address 🙋 http://localhost/el | kultana/edit_profile.asp                          | ✓ ♂Go Links ≫                |
| Orchid Categories             | Now You are in : Member Pages > Edit Pr           | ofile Search                 |
| 🗉 Dendrobium                  |                                                   |                              |
| . E Vanda<br>■ Opcidium       | Memb                                              | er Information               |
| ■ Oneicium ■ Phaleanopsis     |                                                   |                              |
| 🗉 Cattleya Hybrids            | Pre : Mr. 💌                                       | E-Mail : john777@hotmail.com |
| 🗷 Semeterete Vanda            | Name : John                                       | Password :                   |
| 🗷 Int. Vandaceous             |                                                   |                              |
| ≖ Mokara                      | company : jilee                                   | Question : jjonn             |
| Member                        | Address : 512 Street A                            | Answer : lee                 |
| About Us                      | Tokyo                                             |                              |
| Hama                          | Country : Thailand 💌                              | Submit Form Reset Form       |
| riome                         | Tel : -                                           |                              |
|                               | Fax : -                                           |                              |
|                               | Web http://                                       |                              |
|                               | Site :  -                                         |                              |
| E Done                        |                                                   | Eccal intranet               |

รูปที่ ข.14 แสดงหน้าจอการเปลี่ยนแปลงข้อมูลลูกค้าสมาชิก

|                                      |                      |                                 |                               | -1-1-1           |
|--------------------------------------|----------------------|---------------------------------|-------------------------------|------------------|
| Kultana Orchid - The Orchid          | Export in THAILAND   | - Microsoft Internet Explorer   |                               |                  |
| <u>Hie</u> dit <u>View</u> Favorites |                      |                                 | - 4 -                         |                  |
| 📙 🗘 Back 🔹 🔿 🖉 😰                     | Search [             | 👬 Favorites 🧭 History   🛃 - 🖆   | ) I · I                       |                  |
| 🛛 Address 🤌 http://localhost/ekul    | tana/member_order.as | >                               |                               | 💌 🤗 Go 🛛 Links » |
| Kultana Orci                         | hids                 | and the second second second    | and the state of the state    |                  |
| http://www.orchid.in.tl              | h/                   | Thailand Orchids Dx             | porter & Producer             |                  |
| Orchid Categories                    | Now You are i        | n : Member Pages > View Order E | Detail                        | Search           |
| 🗉 Dendrobium                         |                      |                                 |                               |                  |
| 🗷 Vanda                              |                      |                                 |                               |                  |
| 🗷 Oncidium                           |                      | .ets                            | B                             |                  |
| 🗷 Phaleanopsis                       |                      |                                 |                               |                  |
| 🗉 Cattleya Hybrids                   |                      | 1                               |                               |                  |
| 🗉 Semeterete Vanda                   |                      |                                 |                               |                  |
| 🗉 Int. Vandaceous                    |                      | Member                          | Pages                         |                  |
| 🗷 Mokara                             |                      |                                 |                               | 1                |
| Member                               | ORDER ID             | ORDER DATE                      | ORDER STATUS                  |                  |
| Edit Profile                         | 20                   | 6/10/2545 14:23:23              | Payment Confirmation Awaiting |                  |
| F Check Order Status                 |                      |                                 |                               |                  |
|                                      |                      |                                 |                               |                  |
|                                      |                      |                                 |                               |                  |
| About Us                             |                      |                                 |                               |                  |
|                                      |                      |                                 |                               | -                |
| 街 Done                               |                      |                                 | 1                             | Local intranet   |

# รูปที่ ข.15 แสดงจอภาพการแสดงรายการสั่งซื้อของลูกค้า

| 🖉 Kultana Orchid - The Orchid                     | Export in THAILAND         | - Microsof   | t Internet Explorer |                            |                        | _ 8            |  |
|---------------------------------------------------|----------------------------|--------------|---------------------|----------------------------|------------------------|----------------|--|
| <u>File E</u> dit <u>V</u> iew F <u>a</u> vorites | <u>T</u> ools <u>H</u> elp |              |                     |                            |                        |                |  |
| ] 🗇 Back 🔹 🔿 🗸 🐼 🛃                                | 📸 🎯 Search 📋               | Favorite     | s 🎯 History 🛛 🕎     | 3- 🥔 🗹 - 🗎                 |                        |                |  |
| Address 🛃 http://localhost/eku                    | tana/member_order_de       | tail.asp?ord | er_id=20            |                            | -                      | 🖌 🧬 Go 🗍 Links |  |
| ∓ Opcidium                                        |                            |              |                     | <u></u>                    |                        |                |  |
|                                                   |                            |              |                     |                            |                        |                |  |
| E Cottleve Unbride                                |                            |              |                     | <b>"   </b> ***            |                        |                |  |
| + Cattleya Hybrids                                |                            |              |                     |                            |                        |                |  |
| 🗄 Semeterete Vanda                                |                            |              |                     | har Danaa                  |                        |                |  |
| 🗷 Int. Vandaceous                                 | Member Pages               |              |                     |                            |                        |                |  |
| 🗷 Mokara                                          |                            |              | Varm Ord            | en Deteil Llietem.         |                        |                |  |
| Member                                            |                            |              | Your Ora            | er Detail History          |                        |                |  |
| 🗉 Edit Profile                                    | ORDER ID : 20              |              | ORDER DATE : 6/10/  | 2545 14:23:23              |                        |                |  |
| 🗉 Check Order Status 👘                            |                            |              |                     | ment Confirmation Awaiting |                        |                |  |
| 🗉 Log Out                                         |                            |              | ORDER DATE : Payin  |                            |                        |                |  |
| About Us                                          | PRODUCT ID                 | PR           | DOUCT NAME          | QUANTITY                   | UNIT PRICE             | TOTAL          |  |
| About 05                                          | KTD00101                   | Den. Emm     | a White             | 300.00                     | US\$ 12.50             | US\$ 3,750.00  |  |
|                                                   | KTO00103                   | Onc. Aloh    | a Iwanaka           | 10.00                      | US\$ .60               | US\$ 6.00      |  |
| Home                                              | KTP00102                   | Phal. Giat ( | Song Hybrids        | 500.00                     | US\$ .60               | US\$ 300.00    |  |
|                                                   |                            |              |                     | Freight Charge :           | Pre-Paid               |                |  |
|                                                   |                            |              |                     | Destination :              | Argentina-Buenos Aires |                |  |
|                                                   |                            |              |                     | TOTAL WEIGHT:              | 308.66 kg(s)           | US\$ 1,459.44  |  |
|                                                   |                            |              |                     |                            | TOTAL :                | US\$ 5,515.44  |  |
|                                                   |                            |              | Back t              | to Order Main              |                        |                |  |
|                                                   |                            |              |                     |                            |                        |                |  |
| 🛃 Done                                            |                            |              |                     |                            | 📔 📔 📴 Loc              | al intranet    |  |

# รูปที่ ข.16 แสดงจอภาพการแสดงรายละเอียดรายการสั่งซื้อของลูกค้า ข.3 ขั้นตอนการสั่งซื้อสินค้า

## มีขั้นตอนดังนี้

- เลือกประเภทของสินค้าจากเมนูด้านซ้าย ระบบจะทำการแสดงขนาดของสินค้า ประเภทนั้น ๆ ขึ้นมา ให้ทำการเลือกขนาดของสินค้าที่ต้องการ ระบบจะทำการแสดง รายชื่อสินค้า ดังรูปที่ ข.17
- หากต้องการสั่งซื้อสินค้ารหัสใด ให้ทำการเลือกที่รู <sup>\*</sup> ในตำแหน่งด้านหลังของรายชื่อ สินค้านั้น ๆ ระบบจะทำการกำหนดจำนวนสินค้าที่สั่งซื้อเป็น 10 หน่วย (จำนวนที่สั่งซื้อนี้ สามารถเปลี่ยนได้ในภายหลัง)
- หากต้องการดูรายละเอียดของสินค้าเพิ่มเติม ให้เลือก "More Info." ระบบจะทำการแสดง รายละเอียดของสินค้า ดังรูปที่ ข.18

| 🚰 Kultana Orchid - The Orchi  | id Export in THAILAND - Microso     | oft Internet Explorer             |                      | <u>_8×</u>       |
|-------------------------------|-------------------------------------|-----------------------------------|----------------------|------------------|
| <u> </u>                      | s <u>T</u> ools <u>H</u> elp        |                                   |                      | <b>(1</b> )      |
| 🕁 Back 🔹 🔿 - 🐼 [              | ) 🐴 🥘 Search 🛛 🙀 Favorite           | es 🎯 History 🛛 🖓 - 🎒 🛒 -          |                      |                  |
| Address 🛃 http://localhost/ek | kultana/product_list.asp?ptype=01&a | ucode=01&pname=Dendrobium&uname=I | Flask                | ▼ 🖉 Go 🗍 Links ≫ |
| Kultana Oro                   | hids ****                           | the state of the state of         | the states and he st | <b>**</b>        |
| http://www.orchid.in.         | th/ <b>Thail</b>                    | and Orchids Exporter              | & Producer           |                  |
| Orchid Categories             | Now You are in : Main F             | Page > Dendrobium > Flask         |                      | Search           |
| 🗷 Dendrobium                  |                                     |                                   |                      |                  |
| ■ Vanda<br>■ Oncidium         |                                     | Dendrobium                        |                      |                  |
| 🗷 Phaleanopsis                | -                                   |                                   |                      |                  |
| 🗉 Cattleya Hybrids            | PICTURE Product Code                | e Product Name                    | Unit Price           |                  |
| 🗉 Semeterete Vanda            | KTD00101                            | Den. Emma White                   | \$ 12.50 🛒           | More Info.       |
| ≖ Int. Vandaceous             |                                     |                                   |                      |                  |
| ≖ Mokara                      | KTD00201                            | Den. Somrak White                 | \$ 12.50 🛒           | More Info.       |
| About Us                      |                                     |                                   |                      |                  |
| Home                          | KTD00301                            | Den. Khanitha Pink                | \$ 12.50 🛒           | More Info.       |
|                               |                                     |                                   |                      |                  |
|                               |                                     |                                   |                      | <b>•</b>         |
| 🙋 Done                        |                                     |                                   | 🛃 Lo                 | cal intranet     |

รูปที่ ข.17 แสดงจอภาพการแสดงรายชื่อสินค้า

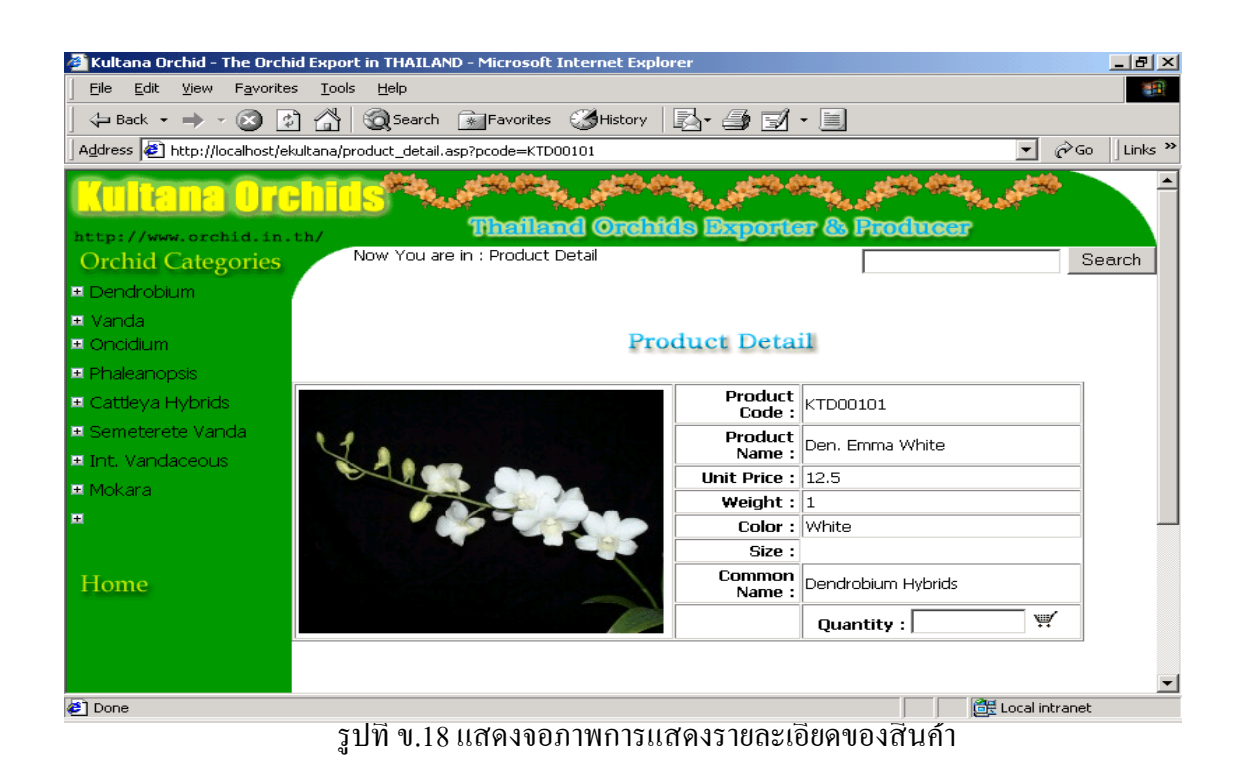

 ระบบจะเข้าสู่จอภาพการแสดงรายละเอียดสินค้าที่ลูกค้าสมาชิกได้ทำการสั่งซื้อไว้ ทั้งหมด ดังรูปที่ ง.19

| Kultana Orchid The Orch      | id Euro  | whip THANA       | D Missoceft     | Intown of Fre |                                                                                                    |                   |                 |                   |       |
|------------------------------|----------|------------------|-----------------|---------------|----------------------------------------------------------------------------------------------------|-------------------|-----------------|-------------------|-------|
| File Edit View Esvorite      | па сяро  | ore in mattar    | ND - MICROSOIC  | incemet ex    | piorer                                                                                                    |                   |                 |                   | 21 ^  |
|                              |          | ns <u>n</u> eip  | <u> </u>        | ~~ <b>4</b>   |                                                                                                    |                   |                 |                   |       |
| <⊐ Back - → - 💌 🔯            | 16       | Search 🤤         | * Favorites     | History       | 🖾 • 😂 📘                                                                                                    | - ■               |                 |                   |       |
| Address 🛃 http://localhost/e | kultana, | additem.asp      |                 |               |                                                                                                    |                   |                 | 🗾 🔗 🗍 Lin         | iks " |
| <b>Kultana</b> Oro           | ehi      | IS <sup>MA</sup> | 100 C           | a state       | Contraction of the local distribution of the local distribution of the | States .          | State States of | 1444 - C          | -     |
|                              |          |                  | Thaila          | nd Orel       | nids Export                                                                                                    | ter & F           | roducer         |                   |       |
| Orchid Categories            | . cn/    | Now You an       | e in : View You | ur Cart       |                                                                                                    | 1                 |                 | Search            |       |
| Dondrahi um                  |          |                  |                 |               |                                                                                                    | I                 |                 |                   |       |
| ■ Dendrobium                 |          |                  |                 |               |                                                                                                    |                   |                 |                   |       |
| ± Vanda                      | DEL      |                  | Droduc          | t Nama        |                                                                                                    | Unit              | Quantitu        | Total             |       |
|                              | DEL      |                  | Prouuu          | .u Name       |                                                                                                    | Price             | Quantity        | TULAI             |       |
| Phaleanopsis                 | <b>ا</b> | (TD00101 Den     | . Emma White    |               |                                                                                                    | US\$ 12.50        | 1000            | US\$ 12,500.00    |       |
| Cattleya Hybrids             |          |                  |                 |               |                                                                                                    | 4 000 00          | Plants Total    | U\$\$12,500.00    |       |
| 🗉 Semeterete Vanda           |          |                  |                 |               | Actual Weight :                                                                                                    | 1,000.00<br>kg(s) |                 |                   |       |
| 🗷 Int. Vandaceous            |          |                  |                 |               | Freight Charge :                                                                                                    | pre-paid          | -               |                   |       |
| 🗷 Mokara                     |          |                  |                 |               | Destination                                                                                                    | Australia         | -Sydney 💽       | US\$ 1,694.75     |       |
|                              |          |                  |                 |               |                                                                                                    |                   | Shipping Charge | U\$\$ 60.00       |       |
| About Us                     |          |                  |                 |               |                                                                                                    |                   | Total           | US\$<br>14,254.75 |       |
| Home                         | Ba       | ick to Shop      | Re-Calc         | ulated        | Order Now!                                                                                                    |                   |                 |                   |       |
| Home                         |          |                  |                 |               |                                                                                                    |                   |                 |                   |       |
|                              |          |                  |                 |               |                                                                                                    |                   |                 |                   |       |
|                              |          |                  |                 |               |                                                                                                    |                   |                 |                   |       |
|                              |          |                  |                 |               |                                                                                                    |                   |                 |                   | -     |
| Done                         | -        |                  |                 |               |                                                                                                    |                   | 🛛 🕅 🕅 🕅 🕅       | ical intranet     |       |

รูปที่ ข.19 แสดงจอภาพการแสดงรายละเอียดของสินค้าที่ลูกค้าได้เลือกไว้

- ให้ทำการเลือกวิธีการชำระเงินค่าขนส่งสินค้าในช่อง "Freight Charge" พร้อมกับเลือก สถานที่ที่ต้องการให้จัดส่งสินค้า แล้วเลือกคำสั่ง "Re-Calculated" ระบบจะทำการ ประมวลผล แล้วแจ้งผลการคำนวณให้ทราบ
- หากต้องการเปลี่ยนแปลงจำนวนที่สั่งซื้อ ให้ทำการเปลี่ยนแปลงตัวเลข แล้วเลือกกำสั่ง "Re-Calculated" ระบบจะทำการประมวลผลด้วยจำนวนที่สั่งซื้อใหม่
- หากต้องการยกเลิกการสั่งซื้อสินค้ารายการใด ให้ทำเครื่องหมายถูกหน้ารายการนั้น ๆ แล้ว เลือกคำสั่ง "Re-Calculated" ระบบจะทำการลบรายการสินค้ารายการนั้นออก พร้อมกับ คำนวณค่าต่าง ๆ ใหม่
- หากต้องการสั่งซื้อสินค้ารายการต่อไป ให้กลับไปทำตามขั้นตอนที่ 1. ใหม่
  - หากต้องการสั่งซื้อสินค้าให้เลือกคำสั่ง "Order Now!" ระบบจะเข้าสู่หน้าจอการรับ ข้อมูลของลูกค้าสมาชิกดังรูปที่ ข.20

| 🚰 Kultana Orchid - The Orchid Exp     | ort in THAILAND - Microsoft Internet Explorer                                                                                                    | _ 8 ×        |
|---------------------------------------|----------------------------------------------------------------------------------------------------|--------------|
| <u> </u>                              | ols <u>H</u> elp                                                                                                    | <b>19</b>    |
| ] 😓 Back 🔹 🔿 🚽 🙆 🚰                    | 🖓 Search 🔊 Favorites 🏈 History 🔂 - 🎒 📝 - 📃                                                                                                    |              |
| 🛛 Address 🙋 http://localhost/ekultana | /checkout.asp                                                                                                    | ∂Go ∐Links ≫ |
| Kultana Archi                         | التي يا <sup>يين م</sup> لكي يانه التي يان <sup>ين مر</sup> كي يان <sup>ين مر</sup> كي يان <sup>ين م</sup> ركي يان <sup>ين م</sup> ركي يان <sup>ين م</sup> ركي | -            |
|                                       | Thailand Orahida Banartar & Pandnear                                                                                                    |              |
| Orchid Categories                     | Now You are in : Member Login                                                                                                    | Search       |
| . ■ Dendrobium                        |                                                                                                    |              |
| 🗷 Vanda                               |                                                                                                    |              |
| 🗷 Oncidium                            |                                                                                                    |              |
| 🗷 Phaleanopsis                        |                                                                                                    |              |
| 🗉 Cattleya Hybrids                    |                                                                                                    |              |
| 🗷 Semeterete Vanda                    |                                                                                                    |              |
| 🗷 Int. Vandaceous                     | Password :                                                                                                    |              |
|                                       | Login Reset                                                                                                    |              |
| Member                                |                                                                                                    |              |
| About Us                              |                                                                                                    |              |
|                                       |                                                                                                    |              |
| Home                                  |                                                                                                    |              |
|                                       |                                                                                                    |              |
|                                       |                                                                                                    |              |
|                                       |                                                                                                    | <b>_</b>     |
| Cone 🖉                                | Contraction of the second second second second second second second second second second second second second s                                                | ranet        |

### รูปที่ ข.20 แสดงจอภาพการรับข้อมูลลูกค้ำสมาชิก

- หากระบบทำการตรวจสอบข้อมูลว่าถูกต้องแล้ว ระบบจะทำการแสดงรายละเอียดการ สั่งซื้อสินค้าอีกครั้ง เพื่อให้ลูกค้าสมาชิกทำการยืนยัน ดังรูปที่ ง.21
- หากต้องการยืนยันการสั่งซื้อสินก้าให้เลือกกำสั่ง "Order Now!"
- หากต้องการยกเลิกการสั่งซื้อให้เลือกกำสั่ง "Cancel Order!"
- หากต้องการสั่งซื้อสินค้ารายการต่อไป ให้กลับไปทำตามขั้นตอนที่ 1. ใหม่
  - เมื่อลูกค้ายืนยันการสั่งซื้อสินค้า ระบบจะเข้าสู่จอภาพดังรูปที่ ข.22 พร้อมกับยืนยัน รายการสั่งซื้อผ่านระบบอีเมลล์อัตโนมัติ ซึ่งถือเป็นการสิ้นสุดขั้นตอนการสั่งซื้อสินค้า อย่างสมบูรณ์

| 🖁 Kultana Orchid - The Orc                      | hid Export in    | THAILAND             | - Microsoft Inl  | ternet Explore | r              |                    |              | _                      |  |
|-------------------------------------------------|------------------|----------------------|------------------|----------------|----------------|--------------------|--------------|------------------------|--|
| <u>File E</u> dit <u>V</u> iew F <u>a</u> vorit | es <u>T</u> ools | Help                 |                  |                |                |                    |              |                        |  |
| 😓 Back 🔹 🔿 🗸 🐼 [                                | 2 🖧 🔇            | 🕽 Search 📋           | Favorites 🤅      | 🏽 History      | 3• 🥔 🔟 • 🛛     |                    |              |                        |  |
| Address 🙋 http://localhost/e                    | ekultana/final.  | asp                  |                  |                |                |                    |              | • 🗟 🗍                  |  |
| Dhaleanonsis                                    |                  |                      |                  |                |                |                    |              |                        |  |
| Cattleva Hybride                                | Customer         | E-Mail : jobni       | 777@botmail.com  |                |                |                    |              |                        |  |
| Samatarata Vanda                                |                  |                      |                  |                |                |                    |              |                        |  |
| Upt Vendesseus                                  | Customer         | Customer Name : John |                  |                |                | Company Name : Lee |              |                        |  |
| Makara                                          | Address :        |                      |                  |                | 512 Street A   |                    |              |                        |  |
| мокага                                          |                  |                      |                  |                |                | Tokyo              |              |                        |  |
| Member                                          |                  |                      |                  |                |                | ,.                 |              |                        |  |
| About Us                                        | Tel : -          |                      |                  |                |                | Fax : -            |              |                        |  |
|                                                 |                  |                      |                  |                |                |                    |              |                        |  |
| Home                                            | Product<br>Code  |                      | Pro              | duct Name      |                | Unit<br>Price      | Quantity     | Total                  |  |
|                                                 | KTD00101         | Den, Emma V          | vhite            |                |                | \$ 12.50           | 1000         | \$12,500.00            |  |
|                                                 | KTM25303         | C. Pradit Spo        | t 'Black Prince' |                |                | \$ 2.00            | 10           | \$20.00<br>1,001.65 kg |  |
|                                                 |                  |                      |                  |                | Freicht Oberen |                    | Weight Lotal | (3)                    |  |
|                                                 |                  |                      |                  |                | Preignt Charge | australia-Sv       | (doe)        | US\$                   |  |
|                                                 |                  |                      |                  |                | Destination    |                    | Shipping     | 1,697.74               |  |
|                                                 |                  |                      |                  |                |                |                    | Charge       | U\$\$ 60.00            |  |
|                                                 |                  |                      |                  |                |                |                    | Total        | 0\$\$<br>14,277.74     |  |
|                                                 | Cancel           | l Order              | Order Now!       |                |                |                    |              |                        |  |
|                                                 |                  |                      |                  |                |                |                    |              |                        |  |
| Done                                            |                  |                      |                  |                |                |                    | 🔠 Lo         | cal intranet           |  |

รูปที่ ข.21 แสคงจอภาพการรับสถานะยืนยันคำสั่งซื้อของลูกค้าสมาชิก

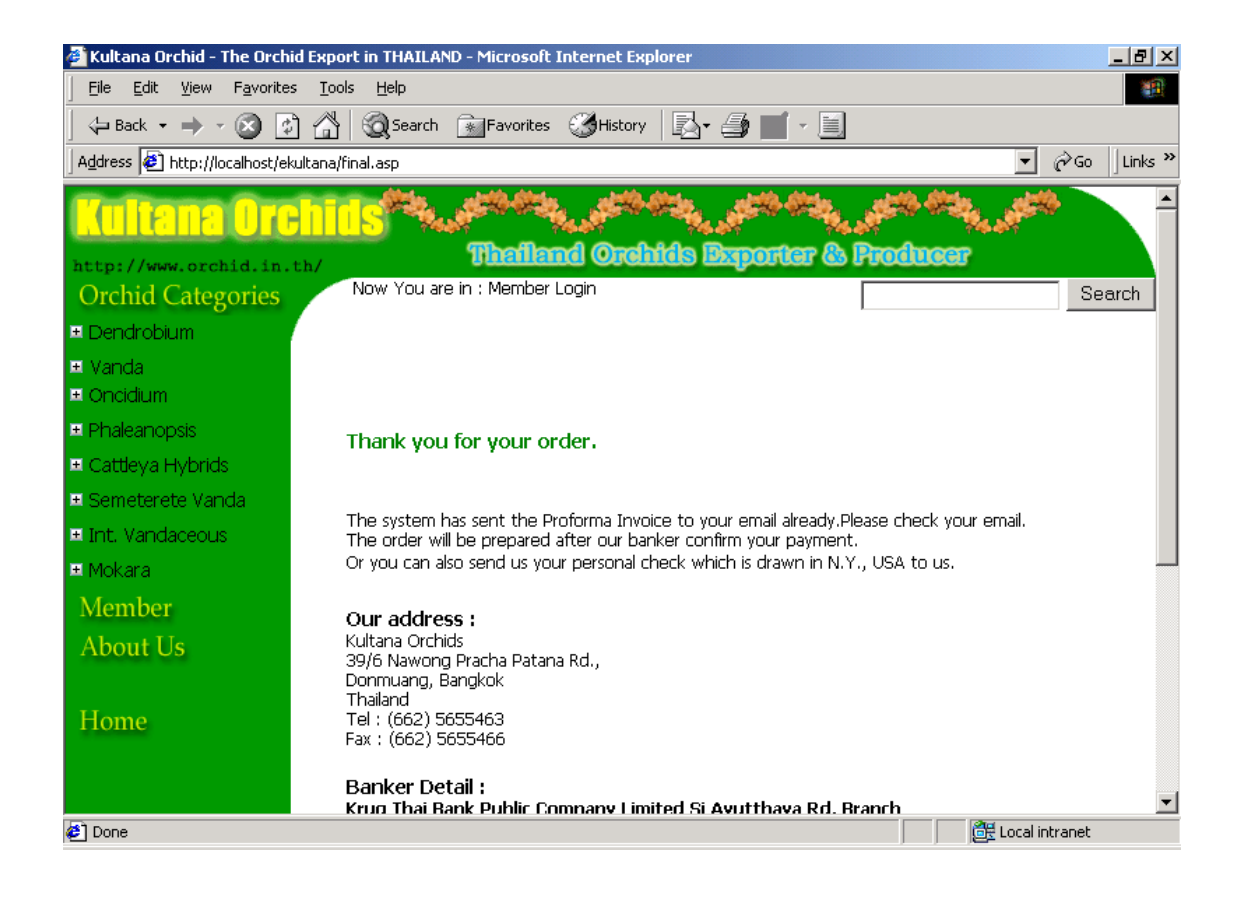

### รูปที่ ข.22 แสดงจอภาพแสดงการเสร็จสิ้นขั้นตอนการสั่งซื้ออย่างสมบูรณ์

### ข.4 การค้นหารายการสินค้า

ระบบได้ทำการออกแบบการค้นหาไว้ ให้สามารถพิมพ์กำสำคัญ (Keyword) เพื่อให้ระบบ ทำการค้นหาสินค้าที่มีรายละเอียดตรง หรือใกล้เคียงกับคำสำคัญ โดยกำหนดให้ค้นหาได้จาก รายละเอียดของสินค้าดังนี้

- 1. รหัสสินค้า : คำสำคัญที่ตรงกับรหัสสินค้า หรือ
- 2. ประเภทของสินค้า : คำสำคัญที่ตรงกับประเภทของสินค้า หรือ
- 3. ขนาดของสินค้า : คำสำคัญที่ตรงกับขนาดของสินค้า หรือ
- 4. ชื่อของสินค้า : คำสำคัญที่ตรงหรือเป็นส่วนหนึ่งของชื่อสินค้า หรือ
- 5. สีของสินค้า : คำสำคัญที่ตรงหรือเป็นส่วนหนึ่งของสีสินค้า

# <u>ขั้นตอนการค้นหาสินค้า</u>

1. ระบุกำสำคัญในช่องการค้นหา ในหน้าใด ๆ ก็ได้ แล้วเลือกกำสั่ง "Search" ดังรูปที่

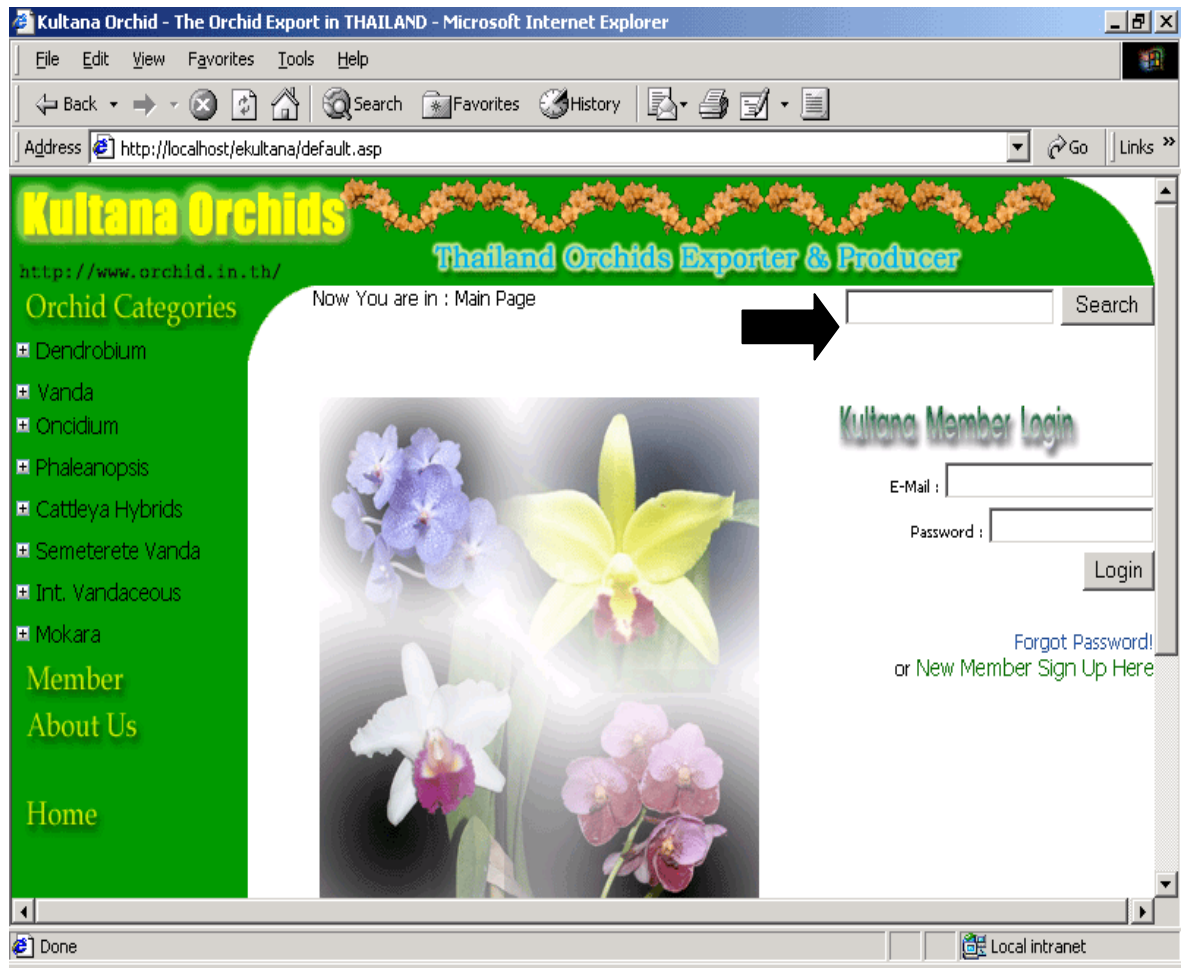

รูปที่ ข.23 แสดงตำแหน่งการระบุกำสำคัญเพื่อก้นหาสินก้า

- ระบบจะทำการแสดงรายชื่อสินค้าที่เข้าหลักเกณฑ์ของการค้นหาที่ได้กล่าวไว้ข้างต้น ออกมาให้ ดังรูปที่ ข.24
- หากต้องการสั่งซื้อสินค้าให้ทำตามขั้นตอนการสั่งซื้อสินค้าได้ทันที

หากต้องการค้นหาสินค้าด้วยคำสำคัญใหม่ ให้เริ่มทำตามขั้นตอนที่ 1 ใหม่

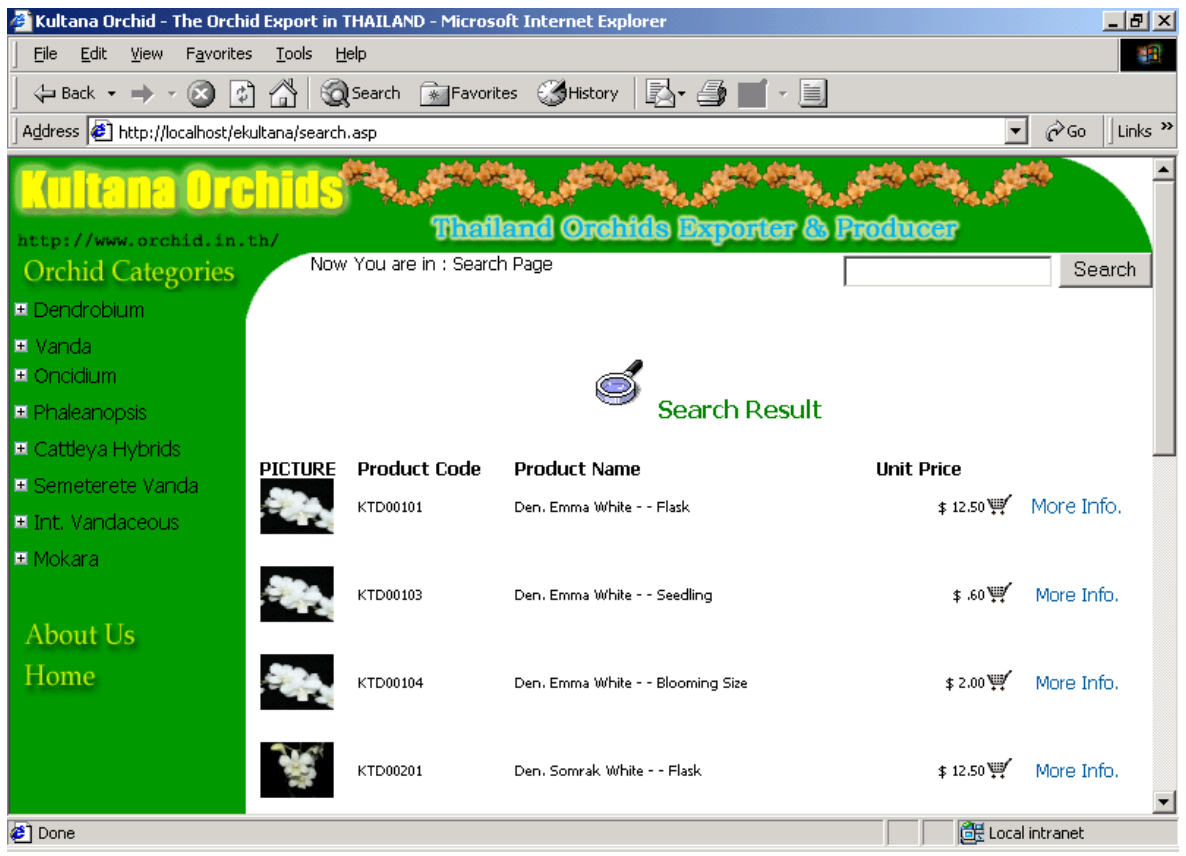

รูปที่ ข.24 แสดงผลการค้นหาสินค้า

 การตรวจสอบบันทึกการทำงานของผู้ดูแลระบบ : ทำได้โดยการเลือกเมนู "View Log" ซึ่งการ ทำกิจกรรมนี้ จะต้องเข้าระบบโดยใช้บัญชีรายชื่อผู้บริหารระบบในระดับชั้น Administrator เท่านั้น ดังรูปที่ ข.25

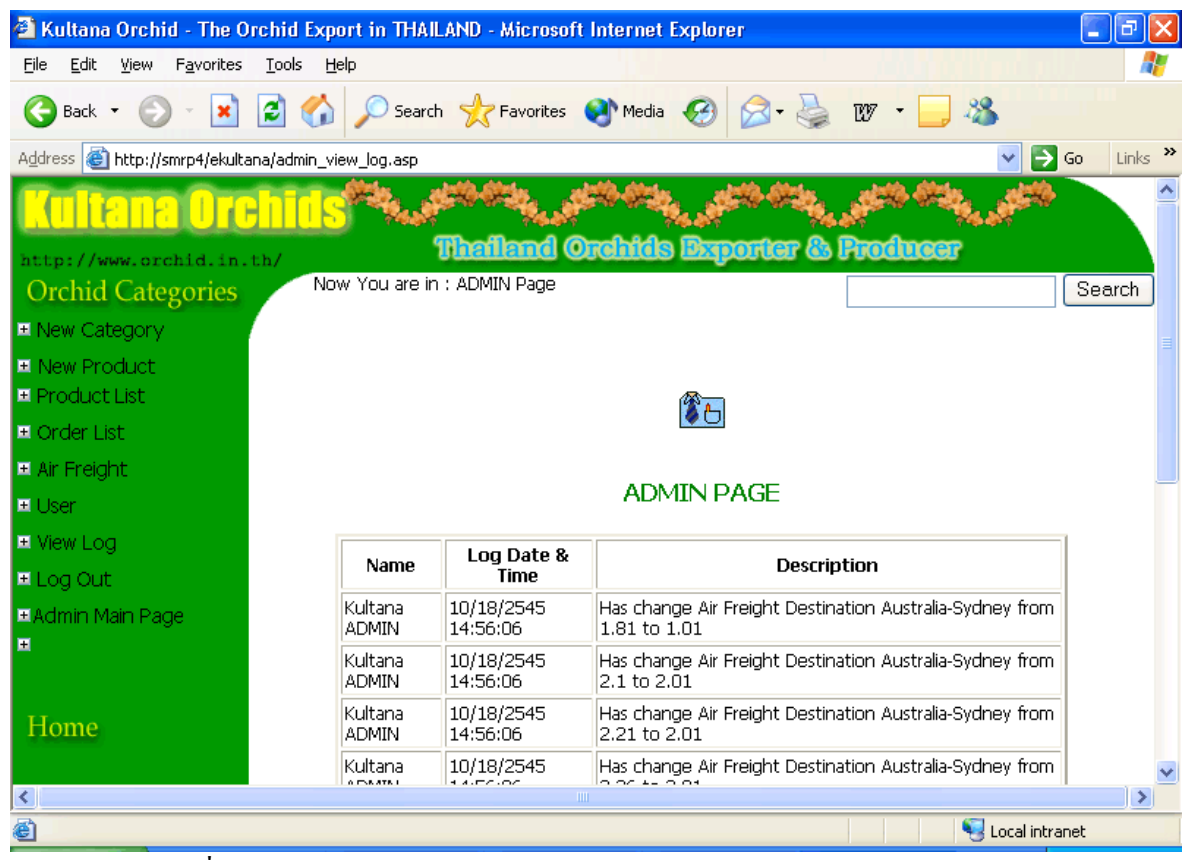

รูปที่ ข.25 แสดงจอภาพการตรวจสอบบันทึกการทำงานของผู้ดูแลระบบ